## <u>GUIDELINES FOR SUBMISSION OF PDF PROPOSALS FOR</u> <u>JUNE, 2025 BATCH</u>

## A. Guidelines for Candidates:

Please follow the steps below to register and submit your proposal under the CCRAS Post Doctoral Fellowship (PDF) Scheme:

1. Visit the CCRAS website at http://ccras.nic.in and click on the "More" tab.

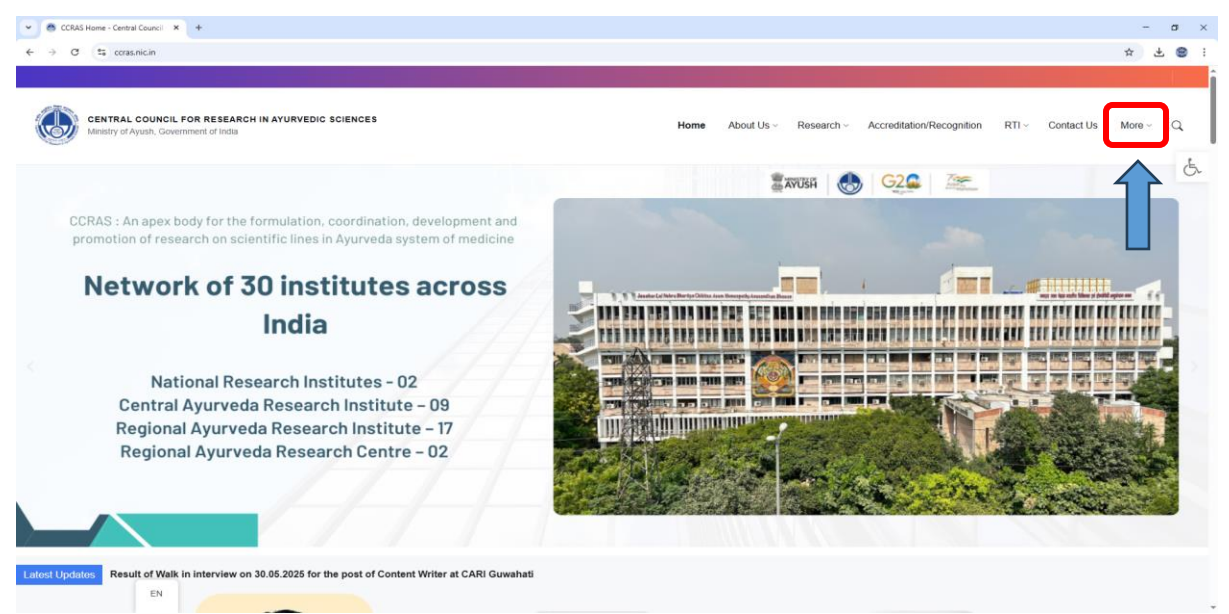

2. In the dropdown menu, click on "Post Doctoral Fellowship (All Details)".

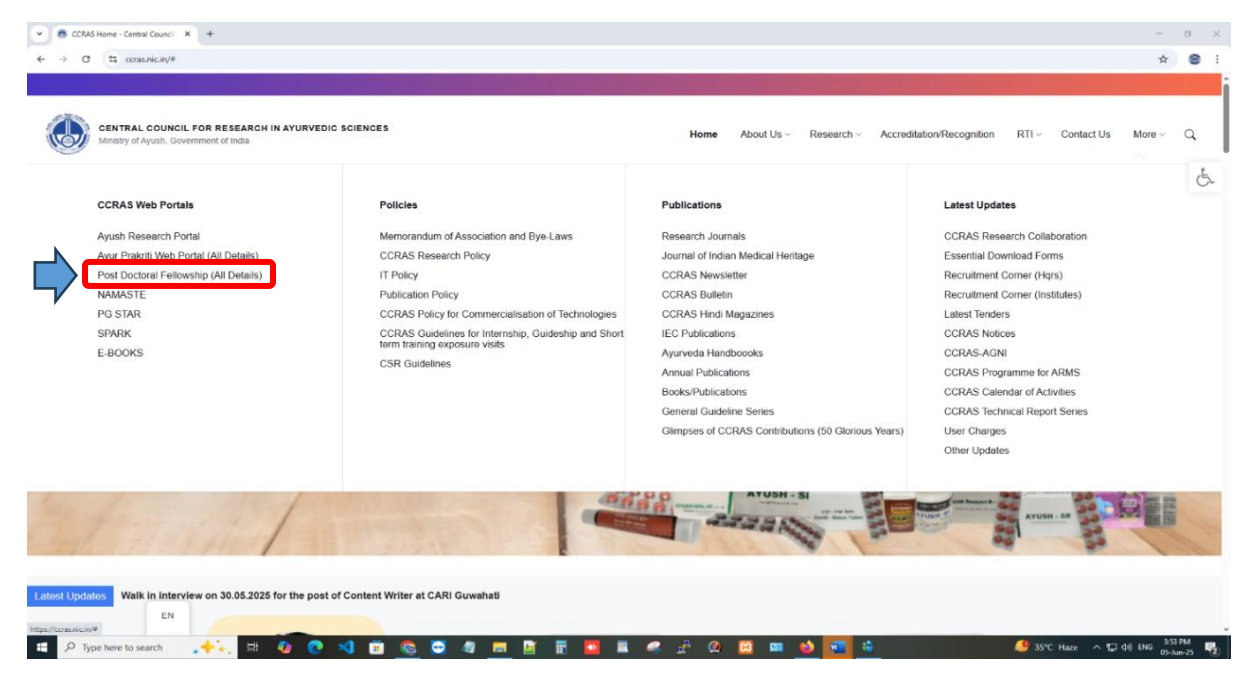

**3.** On the newly opened page, click on the "Portal Link" to access the CCRAS PDF Portal. Alternatively, you can visit the portal directly at <u>https://pdf.ccras.org.in</u>.

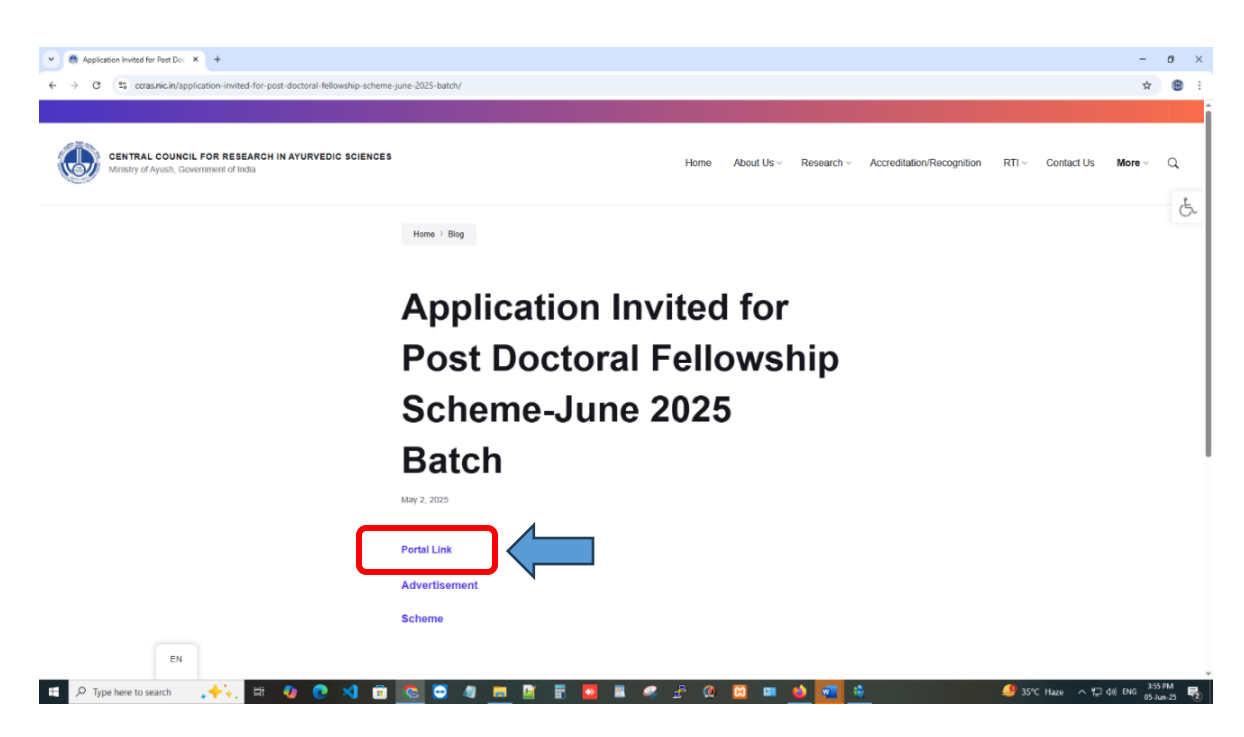

4. For new users, click on the "Registration" button and fill out the required details.

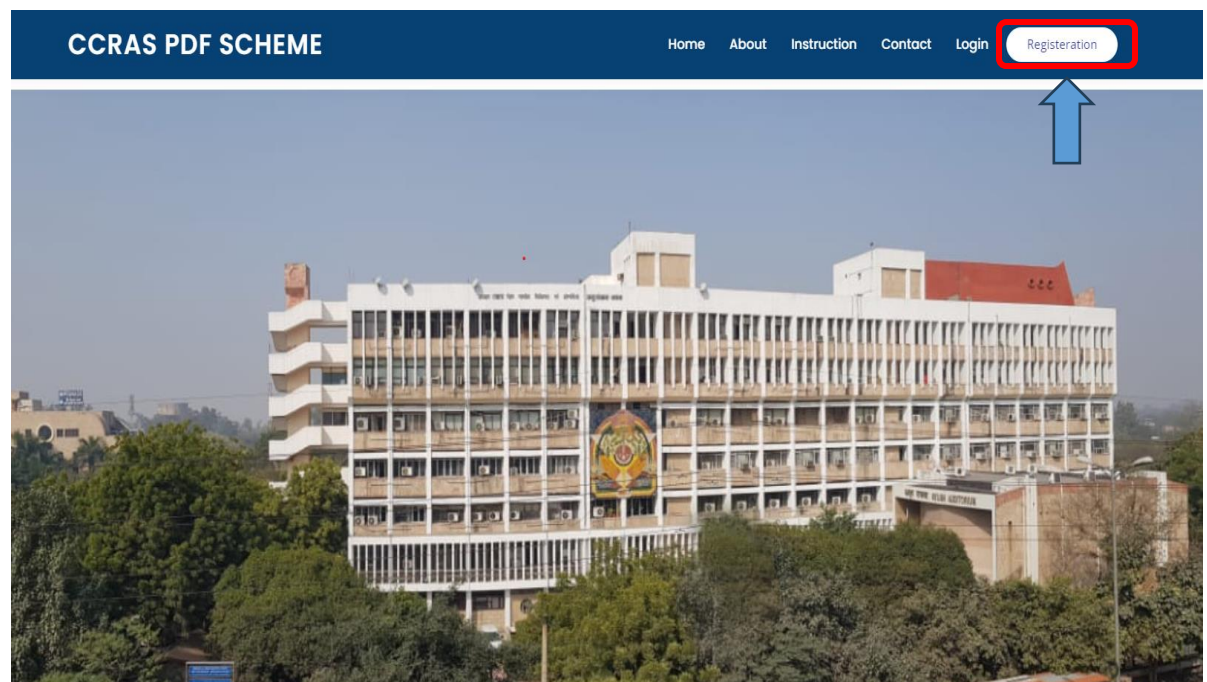

5. Fill out the Registration form and then click on the Register button to complete the process.

| New Registration |
|------------------|
|                  |
|                  |
|                  |
|                  |
|                  |
|                  |
|                  |
|                  |
|                  |
|                  |
|                  |
|                  |
|                  |
|                  |
|                  |
|                  |
|                  |
|                  |
|                  |
|                  |
|                  |
|                  |
|                  |
|                  |
|                  |
|                  |
| ~                |
|                  |
|                  |
|                  |
|                  |
|                  |
|                  |
|                  |
|                  |
|                  |
|                  |
|                  |

6. After successful registration, you will be redirected to the Login Page. Enter your login credentials and click "Login".

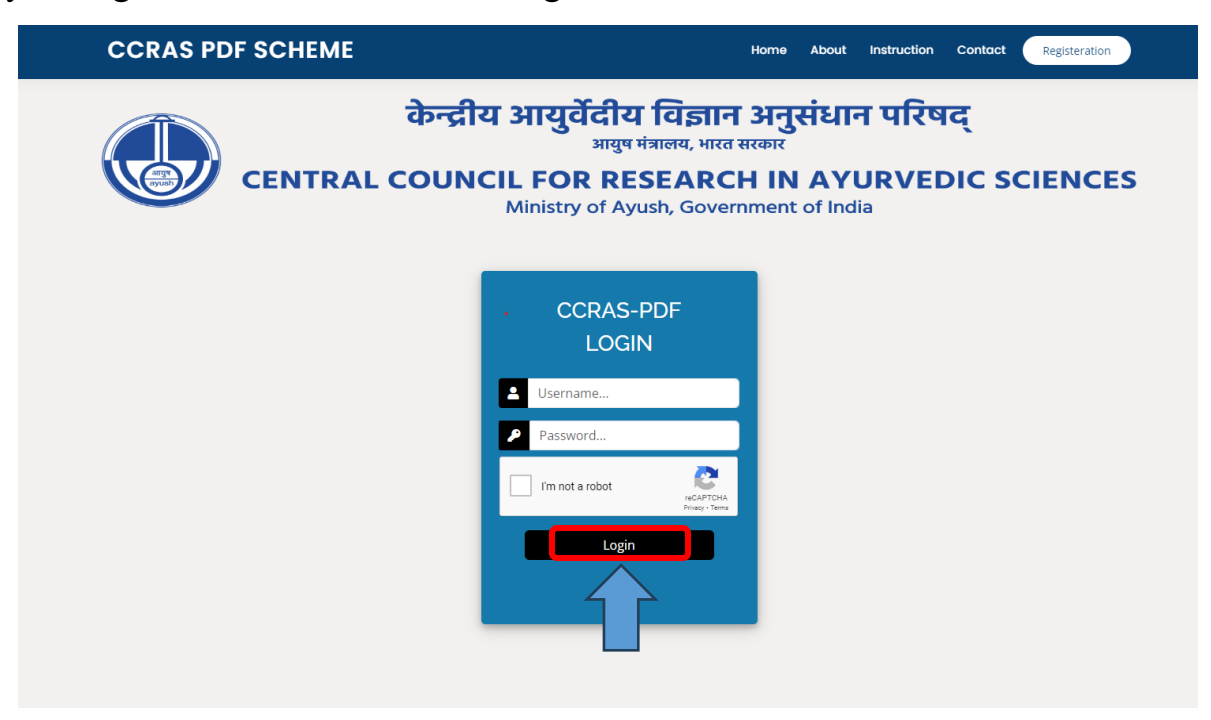

7. After logging in, click on the "Project" button to proceed.

| M Inbox - ccras.pdf2 ×   M (no subject) - arcr ×   1 | M related to update: 🛪   💿 eOffice - File Sent 🛪   🐵 OpenAl | ×   O 2nd PDF Instelline ×   B CCRAS PDF SCHE × | Souther State State Stat | 🖸 Login 🛛 🗙   + 🚽 🖅 🗙           |
|------------------------------------------------------|-------------------------------------------------------------|-------------------------------------------------|----------------------------------------------------------------------------------------------------|---------------------------------|
| ← → ♂ ≌ pdf.ccras.org.in/info/                       |                                                             |                                                 |                                                                                                    | < ☆ 날 @ :                       |
| CCRAS PDF =                                          |                                                             |                                                 |                                                                                                    | Logged in as: spark             |
| spark © Online                                       |                                                             |                                                 |                                                                                                    |                                 |
|                                                      |                                                             |                                                 |                                                                                                    |                                 |
| A Project (                                          |                                                             |                                                 |                                                                                                    |                                 |
|                                                      |                                                             |                                                 |                                                                                                    |                                 |
|                                                      |                                                             |                                                 |                                                                                                    |                                 |
|                                                      |                                                             |                                                 |                                                                                                    |                                 |
|                                                      |                                                             |                                                 |                                                                                                    |                                 |
|                                                      |                                                             |                                                 |                                                                                                    |                                 |
|                                                      |                                                             |                                                 |                                                                                                    |                                 |
|                                                      |                                                             |                                                 |                                                                                                    |                                 |
|                                                      |                                                             |                                                 |                                                                                                    |                                 |
|                                                      |                                                             |                                                 |                                                                                                    |                                 |
|                                                      |                                                             |                                                 |                                                                                                    |                                 |
|                                                      |                                                             |                                                 |                                                                                                    |                                 |
|                                                      |                                                             |                                                 |                                                                                                    |                                 |
|                                                      |                                                             |                                                 |                                                                                                    |                                 |
|                                                      |                                                             |                                                 |                                                                                                    |                                 |
|                                                      |                                                             |                                                 |                                                                                                    |                                 |
|                                                      |                                                             |                                                 |                                                                                                    |                                 |
|                                                      |                                                             |                                                 |                                                                                                    |                                 |
|                                                      |                                                             |                                                 |                                                                                                    |                                 |
|                                                      |                                                             |                                                 |                                                                                                    |                                 |
|                                                      |                                                             |                                                 |                                                                                                    |                                 |
| Copyright © 2023 CCRAS, All rights rese              | rved.Designed and managed by IT Team CCRAS                  |                                                 |                                                                                                    | Version 11.1                    |
| E 🔎 Type here to search                              | 🗛 💽 😒 📾 📾 🦉 📾                                               | 📅 🔯 🗷 🥥 😤 🛛                                     | 🔳 🧆 🛲 🔛                                                                                                    | 🥮 38°C Haze 스 🗁 🕼 ENG 🐇 7.7PM 🖪 |

8. The Applicant Dashboard will display two modules: Add Project and View Submitted Project. Click on "Add Project" to begin entering your proposal details.

|             | CCRAS PDF                             |   |  |  |  |  |  |
|-------------|---------------------------------------|---|--|--|--|--|--|
|             | rinki 🔵 Online                        |   |  |  |  |  |  |
| MAIN        | NAVIGATION                            |   |  |  |  |  |  |
| <b>2</b> 20 | Project                               | ~ |  |  |  |  |  |
| 00          | Add Project<br>View Submitted Project |   |  |  |  |  |  |
|             |                                       |   |  |  |  |  |  |
|             |                                       |   |  |  |  |  |  |

9. Enter the required project information and click "Save" to proceed. Upon saving, a PDF ID will be generated. This ID must be mentioned in the header of your Project Synopsis.

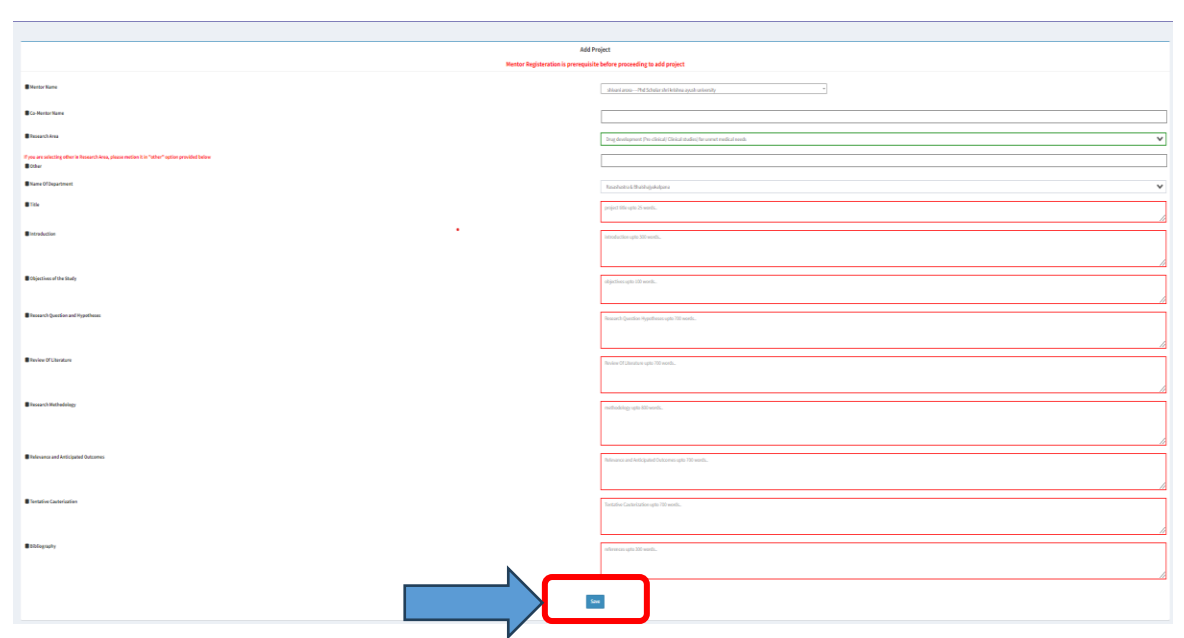

10.Upload the required documents in PDF format. Each file should not exceed 2 MB in size.

| C 5 pdf.ccras.org.in/final_submit/128/                                                                                                    |                                                                                                    | 오 ☆ |
|----------------------------------------------------------------------------------------------------|----------------------------------------------------------------------------------------------------|-----|
|                                                                                                    |                                                                                                    |     |
| Nar 1979 S 1985 Film mañas la fanda la par pejor quede antenin la cola la berdi par Marcannaladina.                                                                                                    |                                                                                                    |     |
| Accel To regulation from and global standards and and function and display 100.                                                                                                    |                                                                                                    |     |
|                                                                                                    |                                                                                                    |     |
| ADTIQU                                                                                                    |                                                                                                    |     |
| Bengman                                                                                                    | and bott to -                                                                                                    |     |
| Bio front tear                                                                                                    |                                                                                                    |     |
| Beneral Ass                                                                                                    | potanti / towina ca 4/ Maa / Aa Labeacinia                                                                                                    |     |
| f yn er ontelling with it finnanis inn, yfwar preisfe i fellar" ogfen preisfe binnet<br>∎nne                                                                                                    |                                                                                                    |     |
| Run V Rysinsi                                                                                                    |                                                                                                    |     |
|                                                                                                    |                                                                                                    |     |
| Boniufa                                                                                                    |                                                                                                    |     |
|                                                                                                    |                                                                                                    |     |
|                                                                                                    |                                                                                                    |     |
| Branch Station and Stational                                                                                                    |                                                                                                    |     |
|                                                                                                    |                                                                                                    |     |
| Knine Witholder                                                                                                    | Alexandra Alexandra                                                                                                    |     |
| August 1                                                                                                    |                                                                                                    |     |
|                                                                                                    |                                                                                                    |     |
|                                                                                                    |                                                                                                    |     |
| Research and holding in the second                                                                                                    |                                                                                                    |     |
| Produkcianskim                                                                                                    |                                                                                                    |     |
|                                                                                                    |                                                                                                    |     |
| Bilineury                                                                                                    |                                                                                                    |     |
|                                                                                                    |                                                                                                    |     |
|                                                                                                    |                                                                                                    |     |
|                                                                                                    | Destroyed Splands                                                                                                    |     |
|                                                                                                    | (Submit following documents only in pdf format)                                                                                                    |     |
| Anne A Friguet Forme.<br>Marithe hypeffyigure per D Anne Angentheum juni site danish.                                                                                                    |                                                                                                    |     |
| Ex line we appear above the "Ocean File Toston," is from approximation and in cases reveline implanded, it will be accombility used and considered. You for start reveline dois are the "Ocean the obstack"                                                                                                    |                                                                                                    |     |
| Poly of Registry of Poly and Registry agriculture of REG. RF is a transmission of energy polytoperate basis for sheep, more than and the population of the Registry of Registry of Registr | Sum Ta believe                                                                                                    |     |
| Paper paper and the net being and the sector and and a SHC.<br>Recent to them                                                                                                    | (SWD) show                                                                                                    |     |
| and an a state of the state of the state of  | Connection 1 with Assess                                                                                                    |     |
| Paralisa kant angkala para pangkan pangkan pangkan pangkan pangkan pangkan pangkan pangkan pangkan pangkan pang<br>"Marita angka far tatan dar ang                                                                                                    |                                                                                                    |     |
| Breyling toologiet torbus                                                                                                    | (humbh) th Acco                                                                                                    |     |
|                                                                                                    | Control 10 to 100                                                                                                    |     |
| The The part of the Product Report Section                                                                                                    | Constant of the second second se |     |
| Royalan kun<br>Fordy muse strategister (J. 1997)                                                                                                    | County of them                                                                                                    |     |
|                                                                                                    |                                                                                                    |     |
| Encoded Application Term                                                                                                    | 700000                                                                                                    |     |
|                                                                                                    | (here a fer a second                                                                                                    |     |

11.Before final submission, thoroughly review all entered details. Once verified, click the "Submit" button.

|                                                                 |                                                                                                    |                                                       | Document                    | Uploads                                                                                                    |  |
|-----------------------------------------------------------------|----------------------------------------------------------------------------------------------------|-------------------------------------------------------|-----------------------------|----------------------------------------------------------------------------------------------------|--|
|                                                                 |                                                                                                    | (Submit fol                                           | lowing docum                | ents only in pdf format)                                                                                                    |  |
| Research Proj<br>Submit the Project                             | osal Format<br>mapsis as per the Research Proposal Formet given in the above link                                                   |                                                       |                             |                                                                                                    |  |
| If a file name a                                                | sears above the 'Choose File' button, it is from a previous uplo                                                                    | ad. In case a new file is uploaded, it will b         | e successfully saved a      | nd considered. You do not need to click on the 'Clear' checkbox.                                                                 |  |
| Project Synopsi     (Only PDF ID general     Project proposal m | ed during registration at CCRAS-PDF sile is to be mentioned at every page of pro<br>t be in readable pdf format not exceeding SHB.) | posol as header. Your identity should not be revealed | in proposal.                | [Choose Fie] No file chosen                                                                                                    |  |
| Caste Certificat                                                | ily for Age Relaxation                                                                                                    |                                                       |                             | Choose File No file chosen                                                                                                    |  |
| Adhar Card *<br>If Adhaar is not av<br>*The IDs are just for    | lable, please provide any Govt ID (PAR/Voter ID/ Passport/Driving License).<br>nternal use only*                                    |                                                       |                             | Choose Fix ) to fix chosen                                                                                                    |  |
| Physically Hand                                                 | tapped Certificate                                                                                                    |                                                       |                             | Choose File No file chosen                                                                                                    |  |
| UG Degree Cert                                                  | icate/Provisional Degree Certificate *                                                                                              |                                                       |                             | Choose File No file chosen                                                                                                    |  |
| PG Degree Cert                                                  | icate/ Provisional Degree Certificate *                                                                                             |                                                       |                             | Choose File No file chosen                                                                                                    |  |
| Ph.D Degree Ca                                                  | ificate/ Provisional Degree Certificate                                                                                             |                                                       |                             | Choose File No file chosen                                                                                                    |  |
| Any other Form<br>(Kindly merge and                             | Nood the PDF)                                                                                                    |                                                       |                             | Choose Fiel No far chosen                                                                                                    |  |
| Download Ap                                                     | lication Form                                                                                                    |                                                       |                             | (Choose File) Ins the chosen                                                                                                    |  |
| Click on above link                                             | r downloading application form<br>hat the information provided by me is true and correct to the best of my kno                      | wiedge. I also confirm that I have not disclosed my   | y identity in the submittee | project synopsis. I understand that if any discrepancy or identity disclosure is found, my application is liable to be rejected. |  |
|                                                                 |                                                                                                    |                                                       | Subm                        |                                                                                                    |  |
|                                                                 |                                                                                                    |                                                       | 1                           | 2                                                                                                    |  |

12.After submission, a message stating "Project form submitted successfully" will appear on your dashboard. To view your submitted project, click on the "View" button.

| <ul> <li>Application Invited for</li> </ul> | or Post Doc × B CCRAS PDF SCHEME                       | × Ø PDF-CCRAS                | × 🖪 Login                                                                                                    | × +                                    |                                   | - 0 ×                         |
|---------------------------------------------|--------------------------------------------------------|------------------------------|----------------------------------------------------------------------------------------------------|----------------------------------------|-----------------------------------|-------------------------------|
| ← → C                                       | ccras.org.in/StudentProject/                           |                              |                                                                                                    |                                        |                                   | ९ ★ 🍘 :                       |
| CCRAS PDF                                   | =                                                      |                              |                                                                                                    |                                        |                                   | Logged in as: shir            |
| shiv © Online                               |                                                        |                              |                                                                                                    |                                        |                                   |                               |
| MAIN NAMGATION                              | Project form submitted successfully.                   |                              |                                                                                                    |                                        |                                   |                               |
| noject <                                    |                                                        |                              | Show 10 🗸 entries                                                                                                    |                                        | Search:                           |                               |
|                                             |                                                        | Ai                           | adhaar                                                                                                    | Marca 12 Backed Mide                   | Student Mobile                    |                               |
|                                             |                                                        | PDF10 \$1. N                 | atter and the second and the second and the second atter atter att | Nonea aaaaaaaaaaaaaaaaaaaaaaaaaaaaaaaa | aaaa Shivani 8377843860 View Edit |                               |
|                                             |                                                        |                              | June a                                                                                                    |                                        |                                   |                               |
|                                             |                                                        |                              | Showing 1 to 1 of 1 entries                                                                                                    |                                        | Transa 1 Next                     |                               |
|                                             |                                                        |                              |                                                                                                    |                                        | 1 1                               |                               |
|                                             |                                                        |                              |                                                                                                    |                                        |                                   |                               |
|                                             |                                                        |                              |                                                                                                    |                                        |                                   |                               |
|                                             |                                                        |                              |                                                                                                    |                                        |                                   |                               |
|                                             |                                                        |                              |                                                                                                    |                                        |                                   |                               |
|                                             |                                                        |                              |                                                                                                    |                                        |                                   |                               |
|                                             |                                                        |                              |                                                                                                    |                                        |                                   |                               |
|                                             |                                                        |                              |                                                                                                    |                                        |                                   |                               |
|                                             |                                                        |                              |                                                                                                    |                                        |                                   |                               |
|                                             |                                                        |                              |                                                                                                    |                                        |                                   |                               |
|                                             |                                                        |                              |                                                                                                    |                                        |                                   |                               |
|                                             |                                                        |                              |                                                                                                    |                                        |                                   |                               |
|                                             |                                                        |                              |                                                                                                    |                                        |                                   |                               |
|                                             |                                                        |                              |                                                                                                    |                                        |                                   |                               |
|                                             | Copyright © 2023 CCRAS. All rights reserved.Designed a | and managed by IT Team CCRAS |                                                                                                    |                                        |                                   | Version 1.1.1                 |
| The O Trans have to a                       |                                                        |                              | a 👝 📷 🚍 🗖                                                                                                    |                                        | n 📥 🚛 🥴                           | 4 25% Have A 1 do) ENG 608 PM |

13.Your submitted project will appear as shown below. For your records, it is recommended to save a copy of the submitted application form and proposal using the "Ctrl + P" command.

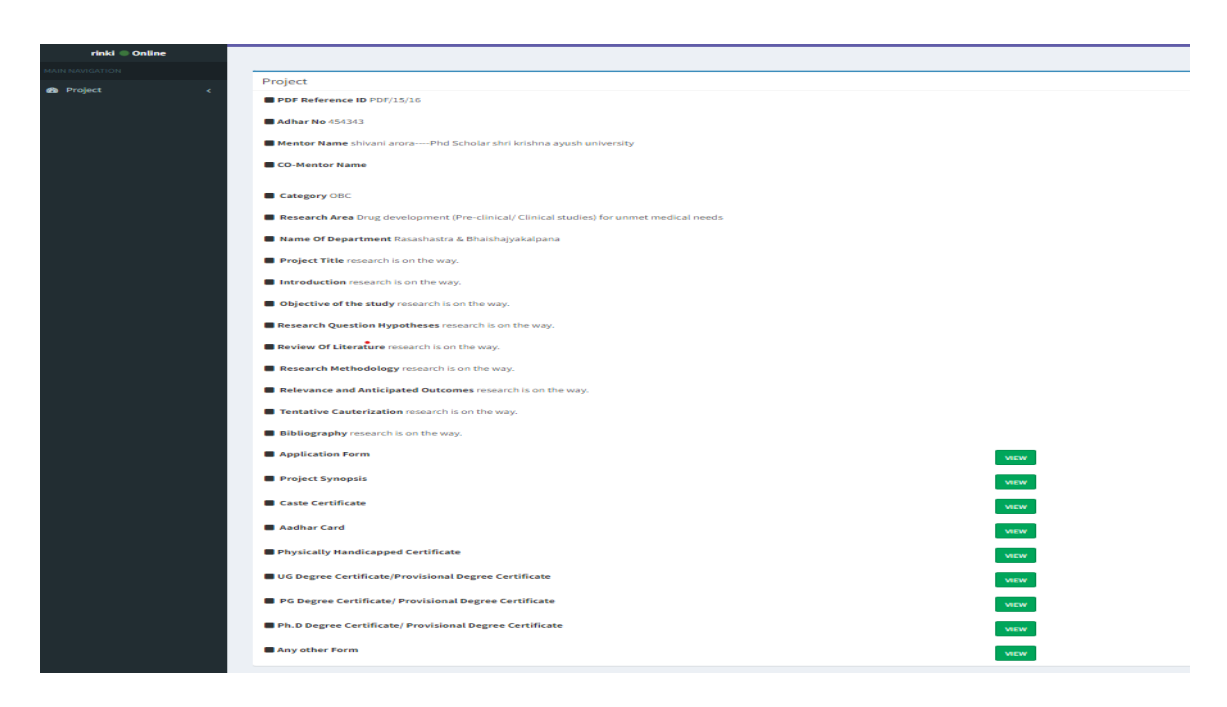

14.If required, you can edit the project proposal (but not registration details) by clicking on the "Edit" tab.

| Application Invited for Post Do: X   B CCRAS PDF SCHEME X O PDF-             | CCRAS × E Login                                 | x   +                                  | – ø ×              |
|------------------------------------------------------------------------------|-------------------------------------------------|----------------------------------------|--------------------|
| ← → ♂ to pdf.ccras.org.in/StudentProject/                                    |                                                 |                                        | ۹ \star 🎯 :        |
| CCRAS PDF ≡                                                                  |                                                 |                                        | Logged in as: shiv |
| shiv Critine                                                                 |                                                 |                                        |                    |
| Project form submitted successfully.                                         |                                                 |                                        |                    |
|                                                                              | Show 10 🗸 entries                               | Search:                                |                    |
|                                                                              | Aadhaar<br>PDFID II: No II Batch II Mentor Name | Student Mobile                         | iew l              |
|                                                                              | PDF/372/128 123456789012 Summer- Anita M None   | -a aaaaaaaaaaaaaaaaaaaaaaaaaaaaaaaaaaa | View Edit          |
|                                                                              | June a                                          |                                        |                    |
|                                                                              | anowing a to a or a writing a                   | 10                                     |                    |
|                                                                              |                                                 |                                        |                    |
|                                                                              |                                                 |                                        |                    |
|                                                                              |                                                 |                                        |                    |
|                                                                              |                                                 |                                        |                    |
|                                                                              |                                                 |                                        |                    |
|                                                                              |                                                 |                                        |                    |
|                                                                              |                                                 |                                        |                    |
|                                                                              |                                                 |                                        |                    |
|                                                                              |                                                 |                                        |                    |
|                                                                              |                                                 |                                        |                    |
|                                                                              |                                                 |                                        |                    |
|                                                                              |                                                 |                                        |                    |
|                                                                              |                                                 |                                        |                    |
|                                                                              |                                                 |                                        |                    |
| Copyright © 2023 CCRAS. All rights reserved. Designed and managed by IT Team |                                                 |                                        | Version 1.1.       |

## B. Guidelines for Mentor/Supervisor

Please follow the steps below to register and view the submitted proposal of your candidate under the CCRAS Post Doctoral Fellowship (PDF) Scheme:

1. Visit the CCRAS website at http://ccras.nic.in and click on the "More" tab.

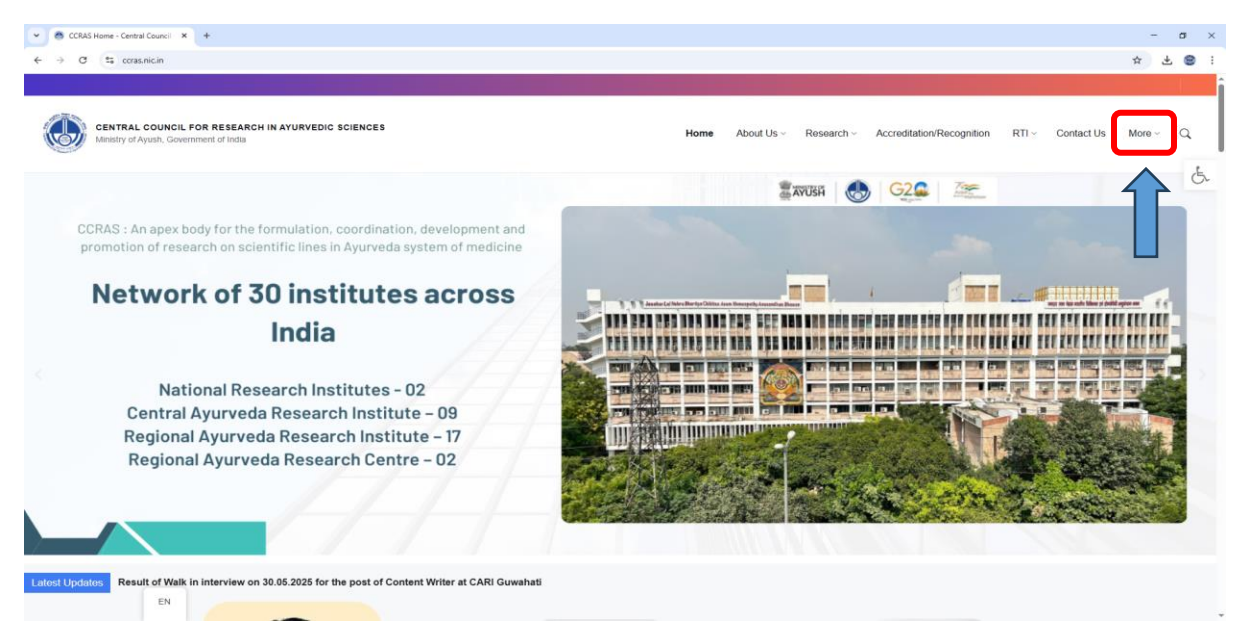

2. In the dropdown menu, click on "Post Doctoral Fellowship (All Details)".

**3.** On the newly opened page, click on the "Portal Link" to access the CCRAS PDF Portal. Alternatively, you can visit the portal directly at <u>https://pdf.ccras.org.in</u>.

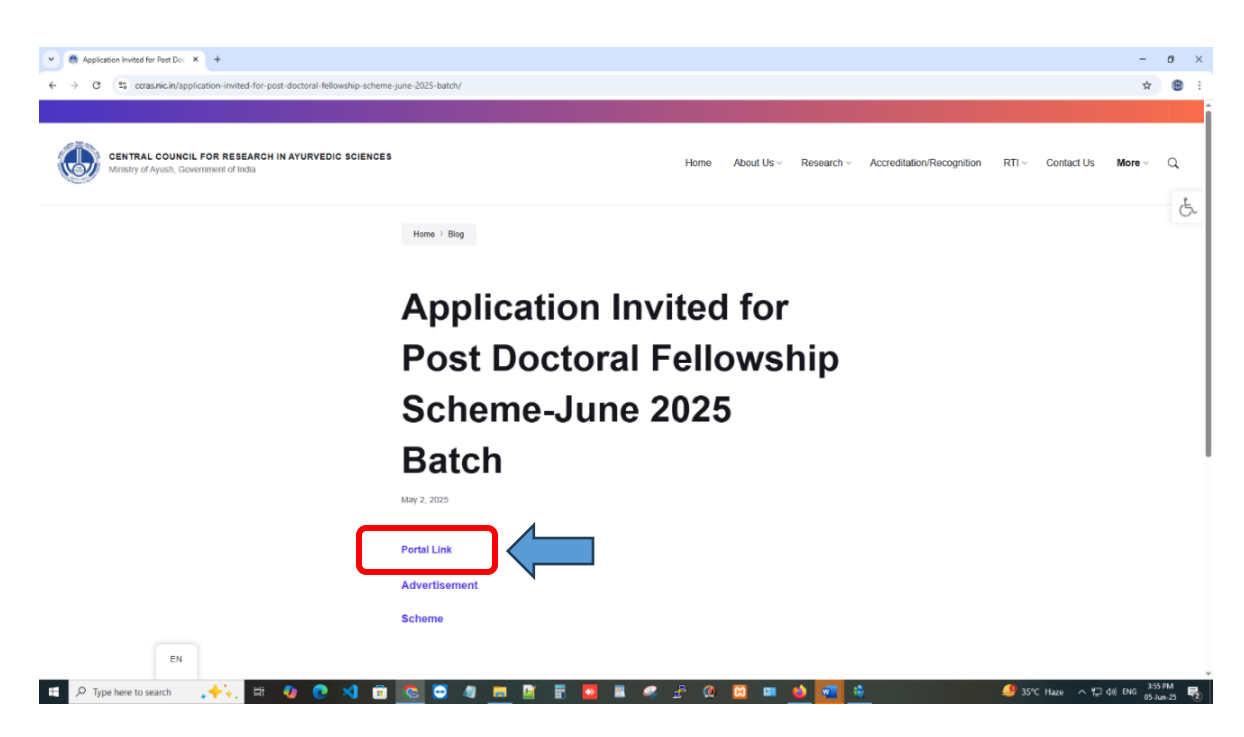

4. For new users, click on the "Registration" button and fill out the required details.

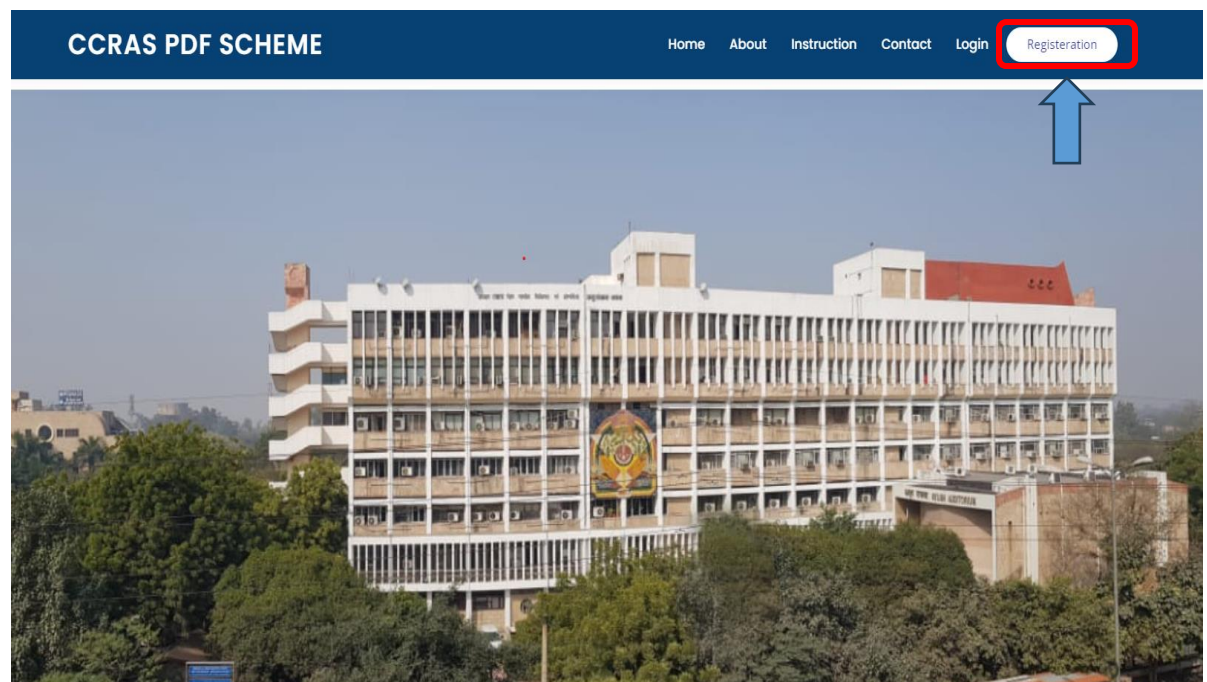

5. Fill out the Registration form and then click on the Register button to complete the process.

| - <del>2</del> -                                                                                                    |         |
|----------------------------------------------------------------------------------------------------|---------|
|                                                                                                    |         |
|                                                                                                    |         |
|                                                                                                    |         |
|                                                                                                    |         |
|                                                                                                    |         |
|                                                                                                    |         |
|                                                                                                    |         |
|                                                                                                    |         |
|                                                                                                    |         |
|                                                                                                    |         |
|                                                                                                    |         |
|                                                                                                    |         |
|                                                                                                    |         |
|                                                                                                    |         |
|                                                                                                    |         |
|                                                                                                    |         |
|                                                                                                    |         |
|                                                                                                    |         |
| The second second |         |
|                                                                                                    |         |
|                                                                                                    |         |
|                                                                                                    |         |
|                                                                                                    | -       |
|                                                                                                    |         |
|                                                                                                    |         |
|                                                                                                    |         |
|                                                                                                    |         |
|                                                                                                    |         |
|                                                                                                    |         |
|                                                                                                    |         |
| -                                                                                                    |         |
|                                                                                                    |         |
|                                                                                                    |         |
|                                                                                                    |         |
|                                                                                                    |         |
| -                                                                                                    | - ~     |
|                                                                                                    |         |
|                                                                                                    |         |
|                                                                                                    |         |
|                                                                                                    |         |
|                                                                                                    |         |
|                                                                                                    |         |
|                                                                                                    |         |
|                                                                                                    |         |
|                                                                                                    | 🚄 💒 🙆 🖂 |
|                                                                                                    |         |

6. After successful registration, you will be redirected to the Login Page. Enter your login credentials and click "Login".

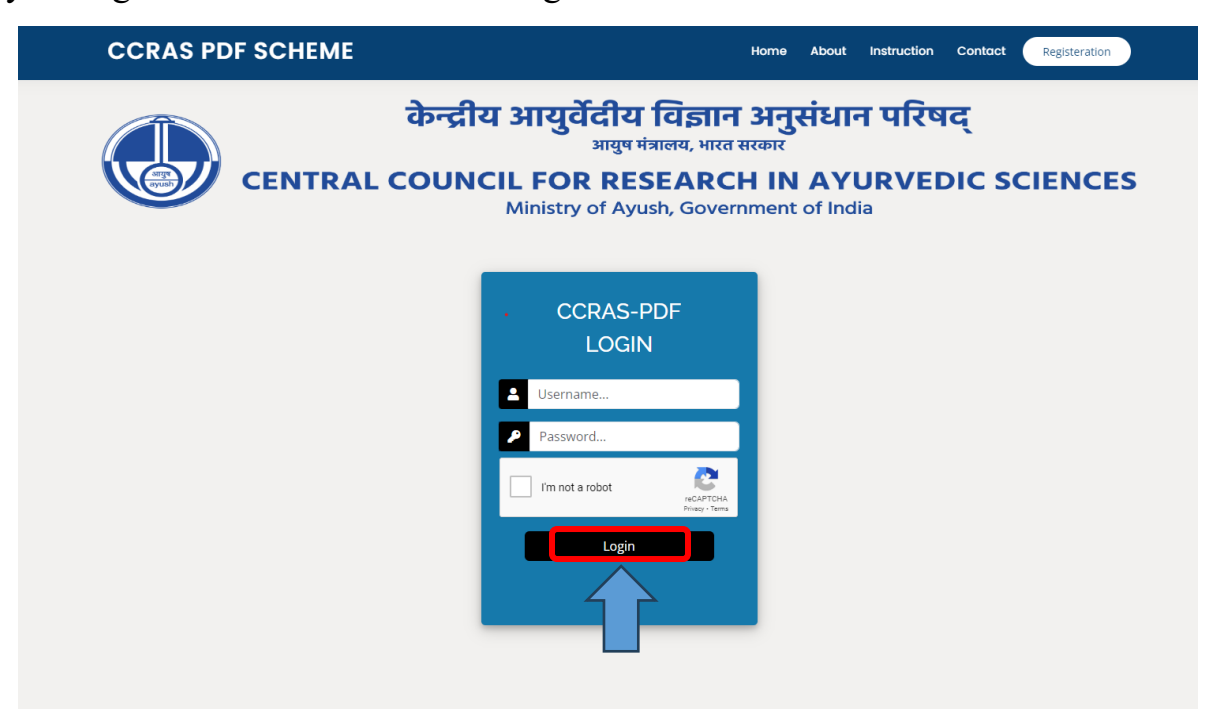

1. Upon logging in, you will be taken to the Mentor Dashboard. To view the submitted proposals of your candidate(s), go to the "Project" tab and click on "View Submitted Project".

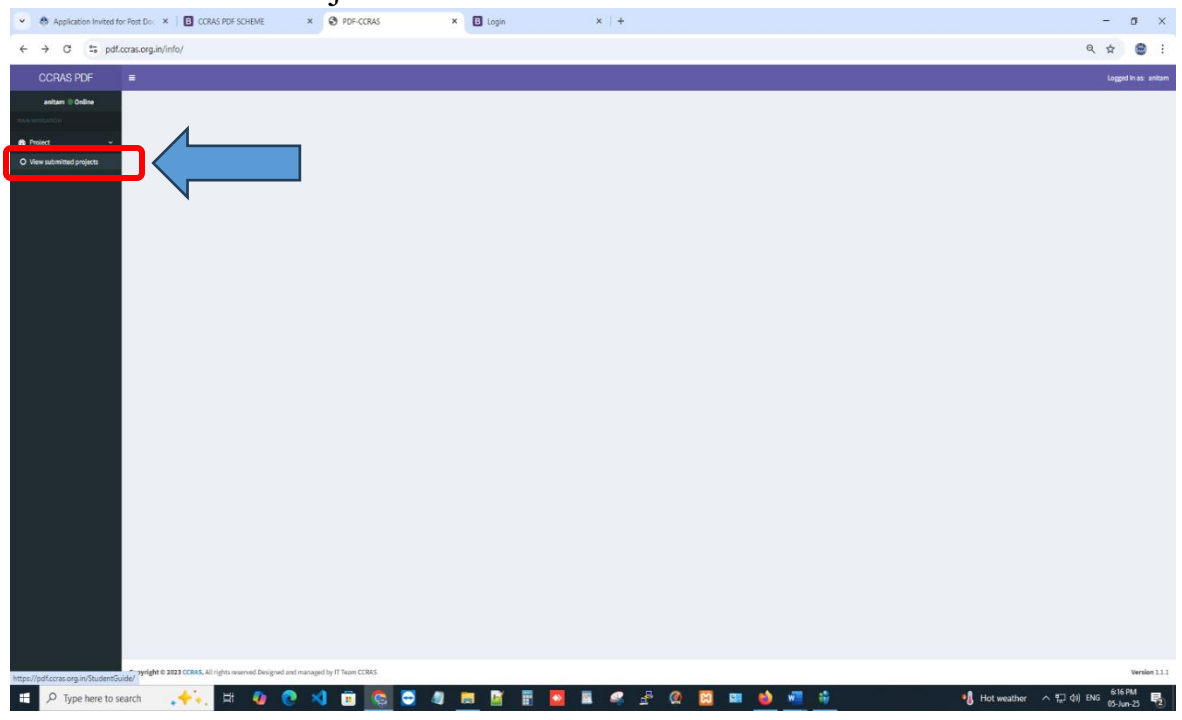

2. To review an individual proposal, click the "View" button next to the respective project. Mentors can save a copy of the submitted proposal and application form using the Ctrl + P command for future reference.

| CCRAS PDF      | I |           |            |             |                                                        |               |              |           |      | Logged In as: rin |
|----------------|---|-----------|------------|-------------|--------------------------------------------------------|---------------|--------------|-----------|------|-------------------|
| rinki 🛛 Online |   |           |            |             |                                                        |               |              |           |      |                   |
|                |   | PDF ID    | Aadhaar No | Batch       | Mentor Name                                            | Project Title | Student Name | Mobile No | View |                   |
| 🏽 Project 🛛 🔇  |   | PDF/15/22 | 454343     | Summer-June | shivani aroraPhd Scholar shri krishna ayush university | d             | Rinki        | 43544     | View |                   |
|                |   |           |            |             |                                                        |               |              |           |      |                   |